# 「Web Equity 20\*\*」報告書(冊子見本) 第\*部 Webサイトの効果(接触効果)

### アクセスランキング

Web Equity 20\*\*

#### ■ アクセスランキング(上位50位)

| <u> </u>         |            |            |               |           |           |                |
|------------------|------------|------------|---------------|-----------|-----------|----------------|
| 順位               | サイト名       | アクセ<br>ス者  | ほぼ<br>毎日      | 週1回<br>程度 | 月1回<br>程度 | 半年<br>1回<br>程度 |
|                  | 単位         | %          | %             | %         | %         | %              |
|                  | 全サイト平均     |            |               |           |           |                |
| 1                |            |            |               |           |           |                |
| 2                |            |            |               |           |           |                |
| 3                |            |            |               |           |           |                |
| 4                |            |            |               |           |           |                |
| 5                |            |            |               |           |           |                |
| 6                |            | -          |               |           |           |                |
| /                |            |            |               |           |           |                |
| 8                |            |            |               |           |           |                |
| 9                |            |            |               |           |           |                |
| 10               |            |            |               |           |           |                |
| 12               |            |            |               |           |           |                |
| 13               |            |            |               |           |           |                |
| 14               |            |            |               |           |           |                |
| 15               |            | L          | ·             | ·         | L         |                |
| 16               | 評価が高いサイトの  | 顔ぶれ        | や結り           | ₽のダ・      | イジェフ      | z              |
| 17               | トを掲載しています。 | 1250 ° 1 ° | - ч- <b>ц</b> |           | 12 -7     | `              |
| 18               |            |            |               |           |           |                |
| 19               |            |            |               |           |           |                |
| 19               |            |            |               |           |           |                |
| 21               |            |            |               |           |           |                |
| 22               |            |            |               |           |           |                |
| 22               |            |            |               |           |           |                |
| 24               |            |            |               |           |           |                |
| 20               |            |            |               |           |           |                |
| 20               |            |            |               |           |           |                |
| 28               |            |            |               |           |           |                |
| 29               |            |            |               |           |           |                |
| 30               |            |            |               |           |           |                |
| 31               |            |            |               |           |           |                |
| 31               |            |            |               |           |           |                |
| 33               |            |            |               |           |           |                |
| 34               |            |            |               |           |           |                |
| 35               |            |            |               |           |           |                |
| 36               |            |            |               |           |           |                |
| 37               |            |            |               |           |           |                |
| 38               |            |            |               |           |           |                |
| 39               |            |            |               |           |           |                |
| 40<br><u>4</u> 1 |            |            |               |           |           |                |
| 42               |            |            |               |           |           |                |
| 42               |            |            |               |           |           |                |
| 44               |            |            |               |           |           |                |
| 45               |            |            |               |           |           |                |
| 46               |            |            |               |           |           |                |
| 47               |            |            |               |           |           |                |
| 48               |            |            |               |           |           |                |
| 49<br>50         |            |            |               |           |           |                |
| 50               |            |            |               |           |           |                |
|                  |            |            |               |           |           |                |

【コメント】

評価が高いサイトの紹介や、評価が高いサイトに共通する点など。

○○のWebサイト

Webサイトの画像(ピクチャ)

××のWebサイト

Webサイトの画像(ピクチャ)

# 「Web Equity 20\*\*」報告書(冊子見本)

第\*部 Webサイトの効果(接触効果)

|     |            | щ   |     |     | アク  | ウセス経      | 験                     |          |        |     |                                           | ť      | <u>ተ</u> ረኑት                            | での行 | 動   |           |         |
|-----|------------|-----|-----|-----|-----|-----------|-----------------------|----------|--------|-----|-------------------------------------------|--------|-----------------------------------------|-----|-----|-----------|---------|
|     |            | ッン  | アク・ | セス者 |     |           |                       |          |        |     |                                           | h .    | <i>h</i> 17                             |     | ソフト |           | 商品      |
|     |            | プル  | 旧百  |     | ほぼ  | 週1回<br>印度 | 月1回                   | 半年<br>1回 | アクセスして | 会員  | パルマカ                                      | キャンペーン | 谷裡<br>手続                                | 壁紙  | ドライ | 取況<br>パンフ | サービス    |
| No. | サイト名       | 数   | 位   | 計   | #   | 性皮        | 性皮                    | 程度       | ない     | 豆邨  | 凤見                                        | 応募     | き                                       | DL  | DL  | DL        | してしていた。 |
|     | <br>単位     | ī n | 位   | %   | %   | %         | %                     | %        | %      | %   | %                                         | %      | %                                       | %   | %   | %         | %       |
|     | 〇〇業界 平均    |     |     |     |     |           |                       |          |        |     |                                           |        |                                         |     |     |           |         |
| 1   |            |     |     |     |     |           |                       |          |        |     |                                           |        |                                         |     |     |           |         |
| 2   |            |     |     |     |     |           |                       |          |        |     |                                           |        |                                         |     |     |           |         |
| 3   |            |     |     |     |     |           |                       |          |        |     |                                           |        |                                         |     |     |           |         |
| 4   |            |     |     |     |     |           |                       |          |        |     |                                           |        |                                         |     |     |           |         |
| 5   |            |     |     |     |     |           |                       |          |        |     |                                           |        |                                         |     |     |           |         |
| 6   |            |     |     |     |     |           |                       |          |        |     |                                           |        |                                         |     |     |           |         |
| 7   |            |     |     |     |     |           |                       |          |        |     |                                           |        |                                         |     |     |           |         |
| 8   |            |     |     |     |     |           |                       |          |        |     |                                           |        |                                         |     |     |           |         |
| 9   |            |     |     |     |     |           |                       |          |        |     |                                           |        |                                         |     |     |           |         |
| 10  |            |     |     |     |     |           |                       |          |        |     |                                           |        |                                         |     |     |           |         |
|     |            |     |     |     |     |           |                       |          |        |     |                                           |        |                                         |     |     |           |         |
| 1   |            |     |     |     |     |           |                       |          |        |     |                                           |        |                                         |     |     |           |         |
| 2   |            |     |     |     |     |           |                       |          |        |     |                                           |        |                                         |     |     |           |         |
| 3   |            |     |     |     |     |           |                       |          |        |     |                                           |        |                                         |     |     |           |         |
| 4   |            |     |     |     |     |           |                       |          |        |     |                                           |        |                                         |     |     |           |         |
| 5   |            |     |     |     |     |           |                       |          | 1      |     | 1                                         |        |                                         |     |     |           |         |
| 6   |            |     |     |     | トナイ | (ኑの       | 調香網                   | 吉果す      | · 項日   | 別/当 | [1] 【1] 【1] 【1] 【1] 【1] 【1] 【1] 【1] 【1] 【 | に掲     | 載して                                     | いま  | す。  |           |         |
| 7   |            |     |     |     |     |           | <i>4-</i> 3 - EE - 4- |          |        |     |                                           | 11-10) | +,,,,,,,,,,,,,,,,,,,,,,,,,,,,,,,,,,,,,, |     | • 0 |           |         |
| 8   |            |     |     |     | -   |           |                       |          |        | -   | [                                         |        | [                                       | [   |     |           |         |
| 9   |            |     |     |     |     |           |                       |          |        |     |                                           |        |                                         |     |     |           |         |
| 10  |            |     |     |     |     |           |                       |          |        |     |                                           |        |                                         |     |     |           |         |
|     | 口口業界    平均 |     |     |     |     |           |                       |          |        |     |                                           |        |                                         |     |     |           |         |
| 1   |            |     |     |     |     |           |                       |          |        |     |                                           |        |                                         |     |     |           |         |
| 2   |            |     |     |     |     |           |                       |          |        |     |                                           |        |                                         |     |     |           |         |
| 3   |            |     |     |     |     |           |                       |          |        |     |                                           |        |                                         |     |     |           |         |
| 4   |            |     |     |     |     |           |                       |          |        |     |                                           |        |                                         |     |     |           |         |
| 5   |            |     |     |     |     |           |                       |          |        |     |                                           |        |                                         |     |     |           |         |
| 6   |            |     |     |     |     |           |                       |          |        |     |                                           |        |                                         |     |     |           |         |
|     |            |     |     |     |     |           |                       |          |        |     |                                           |        |                                         |     |     |           |         |
| 8   |            |     |     |     |     |           |                       |          |        |     |                                           |        |                                         |     |     |           |         |
| 9   |            |     |     |     |     |           |                       |          |        |     |                                           |        |                                         |     |     |           |         |
| 10  |            |     |     |     | 1   |           |                       |          |        | I   |                                           |        |                                         |     |     |           |         |

| メニュー         印刷           接触効果         好感効果           ランキング         ランキング           週別サイト         個別サイト | ヘルブ<br>販売効果 ロイヤルティ効果 Webサイト価値 | Talk Talk Talk                                                                        |          |             |       |         |
|----------------------------------------------------------------------------------------------------|-------------------------------|---------------------------------------------------------------------------------------|----------|-------------|-------|---------|
| 接触効果     好感効果       ランキング     ランキング                                                                     |                               |                                                                                       |          |             |       |         |
| 接触効果<br>ランキング<br>個別サイト<br>個別サイト                                                                         |                               | <b>_</b>                                                                              |          |             |       |         |
|                                                                                                    | ランキング ランキング ランキング             | 企業(サイト)を選択してください                                                                      |          |             |       |         |
| 個別サイト 個別サイト                                                                                             |                               | アップルコンピュータ                                                                            |          |             |       |         |
| 15 #C (0 T) / 5 #C (P2 #E D)                                                                            | 競合比較                          |                                                                                       |          |             |       |         |
| 分析(GT) 分析(属性別)                                                                                          |                               | ECLIPSE(エクリプス)                                                                        |          |             |       |         |
| 別報告書(GT)                                                                                                |                               | NEC<br>オムロンヘルスケア                                                                      |          |             | Web E | quity 2 |
| ≧業(サイト)名:                                                                                               |                               | オリンパス<br>カシオ計算機<br>carrozzeria(カロッツェリア)                                               |          |             |       |         |
| アクセス経験                                                                                                  |                               | - イヤノン<br>Clarion(クラリオン)<br>KENWOOD(ケンウッド)<br>三洋電機                                    |          |             |       |         |
| < 接触効果>                                                                                                 | 当社平均                          | シチズン時計<br>シャープ                                                                        | 当社       | £           | 平均    | 5       |
|                                                                                                    | 割合 順位 全体 業界                   | Strada(ストラーダ)                                                                         | 割合       | 順位          | 全体    | 業界      |
|                                                                                                    | % 位 % %                       |                                                                                       | %        | 位           | %     |         |
| クセス者(※)                                                                                                 | 25.0 48位 15.9 15.5            | タートロークス分野クロークス分野クロークス分野クロークスの野クロークスの野クロークスの野クロークスの野クロークスの野クロークスの野クロークスの野クロークスの野クロークスの | 2.8      | 56位         | 2.0   |         |
|                                                                                                    |                               |                                                                                       | 2.3      | 47位         | 1.5   |         |
|                                                                                                    |                               | RTオニア                                                                                 | 0.5      | 1351立       | 1.8   |         |
|                                                                                                    | 7.5 3612 3.6 3.1              | ロンジェック 日立製作所 ロー・・・・・・・・・・・・・・・・・・・・・・・・・・・・・・・・・・・・                                   | 0.6      | 4111        | 0.4   |         |
|                                                                                                    | 14.1 /31 <u>1</u> 11.2 11.7   |                                                                                       | 0.4      | 2011/       | 0.2   |         |
| / 見たことはない(一年以内)                                                                                         |                               |                                                                                       | 4.0      | 19/5        | 0.2   |         |
| [はは毎日] * [図「回水王] * [月] [四                                                                               |                               | の「充巳・サービフについて問い合わせ                                                                    | 1.0      | 12111       | 0.4   |         |
|                                                                                                    |                               |                                                                                       | 01       | 96位         | 0.0   |         |
|                                                                                                    |                               |                                                                                       | 0.1      | 23(立        | 0.7   |         |
| 【アクセス 経験】                                                                                               |                               | 0 見務川依頼                                                                               | 01       |             | 01    |         |
|                                                                                                    |                               | <ol> <li>D2125117(場合)</li> <li>D2125117(場合)</li> </ol>                                | 0.3      | 4位          | 0.1   |         |
|                                                                                                    | 厂 <sup>週1</sup> 回以上           | <ol> <li>取引・契約内容確認</li> </ol>                                                         | 0.3      | 92位         | 0.9   |         |
|                                                                                                    | 一月1回以上                        | 19 その他                                                                                | 2.5      | -           | 1.9   |         |
|                                                                                                    |                               | ゆ 何もしていない                                                                             | 55.8     | -           | 58.7  | é       |
|                                                                                                    | 半年に1回                         | %は一般消費者に占める割合(MA)、順位は2581                                                             | サイト中のもの。 |             |       |         |
|                                                                                                    |                               | ■ アクセスのきっかけ                                                                           |          |             |       |         |
|                                                                                                    |                               | < 接触効果>                                                                               |          | 1<br>///F/- | +1    | J<br>   |
|                                                                                                    |                               |                                                                                       | 割合       | 川川江         | 至14   | 秉齐      |

# 「Web Equity 20\*\*」CD-ROM(見本) · · 競合比較、属性別分析

| メニュー       印刷       ヘルブ       業界を選択してください       企業(サイト)を選択してください         接触効果       好感効果       販売効果       ロイヤルティ効果       砂       資料       1       2       1       1       1       1       1       1       1       1       1       1       1       1       1       2       2       1       1       1       1       1       1       1       1       1       1       1       1       1       1       1       1       1       1       1       1       1       1       1       1       1       1       1       1       1       1       1       1       1       1       1       1       1       1       1       1       1       1       1       1       1       1       1       1       1       1       1       1       1       1       1       1       1       1       1       1       1       1       1       1       1       1       1       1       1       1       1       1       1       1       1       1       1       1       1       1       1       1       1       1       1       1       1                                                                                                    |                |
|----------------------------------------------------------------------------------------------------|----------------|
| 接触効果<br>ランキング     好感効果<br>ランキング     日イヤルティ効果<br>ランキング     Webサイト価値<br>ランキング     会業界     ローイン(選択してください)       個別サイト<br>分析(GT)     6     競合比較<br>分析     ういキング     ういキング     ご                                                                                                    |                |
| 接触効果     好感効果     販売効果     ロイヤルティ効果     Webサイト価値       ランキング     ランキング     ランキング     ランキング     ウンキング       個別サイト<br>分析(GT)     6     検告比較<br>分析     ケ析     ケ析                                                                                                    |                |
| マノキンク     マノキンク     マノキンク     マノキンク     マノキンク     マノキンク     マノキンク     マノキンク     マノキンク     マノキンク     マノキンク     ごくまい        個別サイト<br>分析(GT)     協用サイト<br>分析(属性別)     競合比較<br>分析     マノキンク     マノキンク     マノキンク     マノキンク     マノキンク     ごぼ沢してください)                                                                                                    |                |
| 個別サイト<br>分析(GT)         個別サイト<br>分析(属性別)         競合比較<br>分析         競合3         全業界         ▼ ピン「(選択してください))         ▼                                                                                                    |                |
|                                                                                                    |                |
| 競合比較分析                                                                                                    | Web Equi       |
| 届性を選んでください。  全体                                                                                                    |                |
|                                                                                                    |                |
|                                                                                                    |                |
| ■ アンビス種類 単代20代以下<br><接触効果> 単代20代以下                                                                                                    |                |
| 年代30代 年代30代 年間 1 1 2 2 2 2 2 2 2 2 2 2 2 2 2 2 2 2 2                                                                                                    |                |
|                                                                                                    | 加瓦(六           |
| $\neg $ $\neg $ $\neg $ $\neg $ $\neg $ $\neg $ $\neg $ $\neg $                                                                                                    |                |
| <u> </u>                                                                                                    | - 位            |
|                                                                                                    | - 位            |
| 月1回以上 3.6 位 位 位 -                                                                                                    | - 位            |
|                                                                                                    | 位              |
|                                                                                                    | _              |
| ※ [[[[[[[[]]]]]]] [[[[]]]] [[[]]]] [[]] [[] []] [[]] [[] [[]] [[] |                |
|                                                                                                    |                |
| ■ サイト上での行動                                                                                                    |                |
| <接触効果> <u> </u>                                                                                                    |                |
| 全体平均         未選択         未選択         未選択         未選択         未選択                                                                                                    |                |
| (単位) (%) % 順位 % 順位 % 順位 %                                                                                                    | 順位             |
| 会員登録したしている 20 位 位 位 位                                                                                                    | -位             |
|                                                                                                    | - 位            |
|                                                                                                    |                |
|                                                                                                    | - 12           |
| 各種手続き・申込み     0.4     -     -     位     -     -     位     -       勝純・フクリン・ピュージョン・ビュージョン・ビュージョン・ビュージョン・ビュージョン・ビュージョン・ビュージョン・ビュージョン・ビュージョン・ビュージョン・ビュージョン・ビュージョン・ビュージョン・ビュージョン・ビュージョン・ビュージョン・ビュージョン・ビュージョン・ビュージョン・ビュージョン・ビュージョン・ビューション・ビューション・ビョン・ビョーション・ビョーション・ビョーション・ビョン・ビョン・ビョン・ビョン・ビョン・ビョン・ビョン・ビョン・ビョン・ビ                                                                                                    | - 45           |
| 各種手続き・申込み             登紙・スクリーンセーバーのダウルロード             University - パーのダウルロード             University - パーのダウルロード             University - パーのダウルロード             University - パーのダウルロード             University                                                                                                    |                |
|                                                                                                    |                |
| 各種手続き・申込み             登紙・スクリーンセーバーのダウンロード             Yンフト・ドライバーのダウンロード             Yンフト・ドライバーのダウンロード             Tublighter            Tublighter                                                                                                    | •==-(*         |
| 各種手続き・申込み                                                                                                    | 5<br>5<br>5    |
| 各種手続き・申込み                 壁紙・スクリーンセーバーのダウンロード                 ジアト・ドライバーのダウンロード                 ジアト・ドライバーのダウンロード                 ジアンド・ドライバーのダウンロード                 ア扱説明書・パンフレットのダウンロード                 で、             ジェント・ドライバーのダウンロード                 アと、                 アを、                 アと、             ジェントのダウンロード                 アと、             ジェントのダウンロード                 アと、             ジェントのダウンロード                 アを、                 アを、                 アを、                 アン                 ア                 アン                 アン                 ア                 アン                 ア                 ア                  ア                 ア                 ア                     ア                 ア                                                                                                    | 5.5            |
| 各種手続き・申込み     04     -     -     -     -     -     -     -     -     -     -     -     -     -     -     -     -     -     -     -     -     -     -     -     -     -     -     -     -     -     -     -     -     -     -     -     -     -     -     -     -     -     -     -     -     -     -     -     -     -     -     -     -     -     -     -     -     -     -     -     -     -     -     -     -     -     -     -     -     -     -     -     -     -     -     -     -     -     -     -     -     -     -     -     -     -     -     -     -     -     -     -     -     -     -     -     -     -     -     -     -     -     -     -     -     -     -     -     -     -     -     -     -     -     -     -     -     -     -     -     -     -     -     -     -     -     -     -     -     -     -     -     -     -                                                                                                    | 5.5            |
| 各種手続き・申込み             登紙・スクリーンセーバーのダウンロード             取扱説明書・パンフレックダウンロード             取扱説明書・パンフレックダウンロード             取扱説明書・パンフレックダウンロード             取扱説明書・パンフレックダウンロード             取扱説明書・パンフレックダウンロード             取扱説明書・パンフレットのダウンロード                 の             の                                                                                                    | 5.5            |
| 各種手続き・申込み           0.4           -         -         位           -         -         位           -         -         -                                                                                                    | きま<br>- 位      |
| 各種手続き・申込み        04       -       -       -       -       -       -       -       -       -       -       -       -       -       -       -       -       -       -       -       -       -       -       -       -       -       -       -       -       -       -       -       -       -       -       -       -       -       -       -       -       -       -       -       -       -       -       -       -       -       -       -       -       -       -       -       -       -       -       -       -       -       -       -       -       -       -       -       -       -       -       -       -       -       -       -       -       -       -       -       -       -       -       -       -       -       -       -       -       -       -       -       -       -       -       -       -       -       -       -       -       -       -       -       -       -       -       -       -       -       -       -       -       -       -       -       <                                                                                                    | 5ま<br>- 位<br>位 |

## 「Web Equity 20\*\*」CD-ROM(見本) ・・ ランキング

|                | x=              | 印刷               | ヘルプ                |             |                   |              |              |                       |            | <b>業</b><br>[⊋   | <mark>界を選</mark> れ<br>·業界                                                                                                    | 沢してく                                                 | ださい                                         | 1                                                                                               |                                     |           |                |             |                         |              |              |                   |         |                                         |             |
|----------------|-----------------|------------------|--------------------|-------------|-------------------|--------------|--------------|-----------------------|------------|------------------|----------------------------------------------------------------------------------------------------|------------------------------------------------------|---------------------------------------------|-------------------------------------------------------------------------------------------------|-------------------------------------|-----------|----------------|-------------|-------------------------|--------------|--------------|-------------------|---------|-----------------------------------------|-------------|
|                |                 |                  |                    |             |                   |              |              |                       | _          | Ľ                |                                                                                                    |                                                      |                                             |                                                                                                 |                                     |           |                |             |                         |              |              |                   |         |                                         |             |
|                | 接触効果<br>ランキング   | 好感効果<br>         | 販売効果 「<br>ランキング    | コイヤル<br>ランチ | ·ティ効!<br>キング      | ₽ <u></u>    | Vebサイ<br>ランキ | 仆価値<br>=ング            |            | <del>-</del> [() | ノキンク<br>7クセス総                                                                                                    | <u>する項</u><br>20時)アク                                 | <u>目を選</u> れ<br>セス者:9                       | RUT()<br>%                                                                                      | ださい                                 |           | -              | ]           |                         |              |              |                   |         |                                         |             |
|                | 個別サイト<br>分析(GT) | 個別サイト<br>分析(属性別) | 競合比較<br>分析         |             |                   |              |              |                       |            | 22               | フレスド<br>フクセス紀<br>フクセス紀<br>フクセス紀                                                                                                    | 10)7/<br>2験)ほ(<br>2験)週1<br>2験)日1                     | セス者:9<br>毎日:9<br>回以上:<br>回以上:               | %<br>%<br>%                                                                                     |                                     |           | <b>^</b>       |             |                         |              |              |                   |         |                                         |             |
| 接              | 触効果う            | テンキング            | <b>業界:全業</b>       | 界           |                   |              |              |                       |            | Ż                | アクセス総                                                                                                    | (戦)半                                                 | 調査                                          | %                                                                                               |                                     |           |                |             |                         |              |              |                   |         |                                         |             |
| 1.24           | 711K7 955 1 C 5 | 左へ               | 右へ                 |             |                   |              |              |                       |            | ΞĞ               | が正義                                                                                                    | の行動                                                  | ()会員登                                       | 録した「                                                                                            | ບຸດທລະ:                             | %         |                |             |                         |              |              |                   |         |                                         |             |
| _              |                 |                  |                    |             |                   |              |              | アクセン                  | ス経験        | 38               | ナイト上で<br>ナイトトで                                                                                                    | この行動<br>「の行動                                         | Dメルマガ<br>Dキャンペ                              | 閲覧:%<br>ーン/ア                                                                                    | 6<br>ンケート応                          | 募:%       |                | サイ          | ト上での                    | 行動           |              |                   |         |                                         |             |
|                | 選択項目順位          | 企業(サイト)名         | 業界                 |             | サ<br>ンプ<br>ル<br>数 | アクセス者        | ほ<br>ぼ<br>日  | 週<br>1<br>回<br>以<br>上 | 月<br>1回以上  |                  | サイト上で<br>ででで、<br>サイト上でででで、<br>サイト上ででで、<br>サイト上ででで、<br>サイト上でで、<br>サイト上でで、<br>サイト上でで、<br>サイト上でで、<br>サイト上でで、<br>サイト上でで、<br>サイト上でで、<br>サイト上でで、<br>サイト上でで、<br>サイト上でで、<br>サイト上で、<br>サイト上で、<br>マーマーン・<br>サイト上で、<br>マーマーン・<br>サイト上で、<br>マーマーン・<br>サイト上で、<br>マーマーン・<br>サイト上で、<br>マーマーン・<br>サイト上で、<br>マーマーン・<br>サイト上で、<br>マーマーン・<br>サイト上で、<br>マーマーン・<br>サイト上で、<br>マーマーン・<br>サイト上で、<br>マーマーン・<br>サイト上で、<br>マーマーン・<br>サイトーン・<br>マーマーン・<br>サイトーン・<br>マーマーン・<br>サイトーン・<br>マーマーン・<br>サイトーン・<br>マーマーン・<br>マーマーン・<br>サイトーン・<br>マーマーン・<br>サイトーン・<br>マーマーン・<br>マーマーン・<br>マーン・<br>マーマーン・<br>マーマーン・<br>マーマーン・<br>マーマーン・<br>マーマーン・<br>マーマーン・<br>マーマーン・<br>マーマーマーン・<br>マーマーマーン・<br>マーマーン・<br>マーマーマーン・<br>マーマーマーン・<br>マーマーマーン・<br>マーマーン・<br>マーマーン・<br>マーマーマーン・<br>マーマーン・<br>マーマーン・<br>マーマーン・<br>マーマーン・<br>マーマーン・<br>マーマーン・<br>マーマーン・<br>マーマーン・<br>マーマーン・<br>マーマーン・<br>マーマーン・<br>マーマーン・<br>マーマーン・<br>マーマーン・<br>マーマーン・<br>マーマーン・<br>マーマーン・<br>マーマーン・<br>マーン・<br>マーン・<br>マーン・<br>マーン・<br>マーン・<br>マーン・<br>マーン・<br>マーン・<br>マーン・<br>マーン・<br>マーン・<br>マーン・<br>マーン・<br>マーン・<br>マーン・<br>マーン・<br>マーン・<br>マーン・<br>マーン・<br>マーン・<br>マーン・<br>マーン・<br>マーン・<br>マーン・<br>マーン・<br>マーン・<br>マーマーン・<br>マーン・<br>マーン・<br>マーン・<br>マーン・<br>マーン・<br>マーン・<br>マーン・<br>マーン・<br>マーン・<br>マー | の行動<br>の行動<br>の行動<br>の行動<br>の行動<br>の行動<br>の行動<br>の行動 | )各壁(1)2000000000000000000000000000000000000 | 続き・甲ーリック<br>サンローダ間・ビス合い<br>していた。<br>いた、<br>たいで、<br>たいで、<br>たいで、<br>たいで、<br>たいで、<br>たいで、<br>たいで、 | 込み:%<br>ド:%<br>た:%<br>かロード:<br>合せ:% | %         |                | 取<br>説<br>L | 商品サ<br>)<br>問<br>合<br>せ | コンテンツ<br>問合せ | 資料<br>諸<br>求 | 見<br>積<br>り<br>依頼 | 提示板書込み  | 取引内容確認                                  | そ<br>の<br>他 |
|                |                 |                  |                    | 単位<br>平均    | n<br>1314         | %<br>15.9    | %<br>02      | %<br>09               | %<br>36    | 극상               | が主き<br>たり上す                                                                                                    | の行動<br>の行動                                           | ) 戦引送<br>いその他:                              | 晏確認<br>%                                                                                        | :%                                  |           |                | %           | %<br>06                 | %<br>01      | %<br>02      | %<br>01           | %<br>01 | %<br>09                                 | %<br>1.9    |
| H.             | 1               |                  | 運輸・レジャ             |             | 1200              | 62.1         | 0.7          | 3.8                   | 19.9       | 38               | ナイト上(<br>)>業好感                                                                                                    | "の行動<br>「度の差                                         | り何もし(<br>)両者の                               | いない:<br>差:%                                                                                     | %                                   |           |                | 1.1         | 7.6                     | 0.8          | 0.7          | 1.3               | 0.3     | 9.2                                     | 15.4        |
|                | 2               |                  | 運輸・レジャ             | -           | 1200              | 54.8         | 0.3          | 2.7                   | 14.7       | - 9              | と業好恩                                                                                                    | 度の差                                                  | )アクセス                                       | 者の企業                                                                                            | ¥好感度                                | :%<br>#:% |                | 0.3         | 7.3                     | 1.0          | 0.8          | 1.8               | 0.3     | 10.3                                    | 9.8         |
|                | 3               |                  | 「青辛煎・2.里1言<br>     |             | 1200              | 47.5         | 0.5          | 3.4                   | 15./       | -12              | に来れた                                                                                                    | 這い左                                                  | )定期的                                        | 情報収                                                                                             | 上来9533<br>集:%                       | 夏.70      | -              | 2.0         | 20                      | 0.3          | 0.3          | 0.1               | 0.0     | 10.9                                    | 4.3         |
|                | 5               |                  | 流通                 |             | 1200              | 43.1         | 0.0          | 4.5                   | 15.3       | 23.3             | 3 56.8                                                                                                    | 3 8                                                  | 9 7.3                                       | 3.4                                                                                             | 0.0                                 | 0.2       | 0.1            | 1.4         | 1.3                     | 0.4          | 0.0          | 0.0               | 0.0     | 0.3                                     | 6.1         |
|                | 6               |                  | 金融                 |             | 1200              | 41.7         | 0.6          | 2.8                   | 12.2       | 26.1             | 1 58.4                                                                                                    | 1 6.                                                 | 3 0.7                                       | 0.9                                                                                             | 2.0                                 | 0.3       | 0.3            | 0.6         | 1.6                     | 0.3          | 0.7          | 0.3               | 0.1     | 9.9                                     | 8.0         |
|                |                 |                  | 趣味・娯楽              |             | 1200              | 41.6         | 0.8          | 6.6                   | 12.1       | 22.              | 58.4                                                                                                    | 11                                                   | 3 6.7                                       | 5.3                                                                                             | 1.3                                 | 0.2       | 0.2            | 0.3         | 1.1                     | 0.8          | 0.3          | 0.2               | 0.1     | 1.4                                     | 3.2         |
|                | 8               |                  | 趣味・娯楽              |             | 1500              | 41.4         | 0.7          | 3.3                   | 10.9       | 26.5             | 5 58.6                                                                                                    | <u>6 1</u>                                           | 3 1.3                                       | 2.1                                                                                             | 0.3                                 | 0.5       | 0.1            | 0.0         | 0.4                     | 0.3          | 0.2          | 0.0               | 0.4     | 0.0                                     | 6.5         |
|                | 10              |                  | 理朝・レンヤ)            | _           | 1200              | 40.1<br>20.6 | 0.3          | 1.4                   | 140        | 29.0             | J 593                                                                                                    | 1 16                                                 | 3 2.2                                       | 2.5                                                                                             | 0 0.3                               | 2.0       | 0.3            | 0.0         | 2.0                     | 0.4          | 0.3          | 0.2               | 0.0     | 1.4                                     | 0.4         |
| $\vdash$       | 11              |                  |                    | _           | 1200              | 39.0         | 0.5          | 4.2                   | 14.0       | 20.0             | 21 60.4<br>21 60.9                                                                                                    | + 10.<br>2 10                                        | 5; 14.0<br>1 / A 9                          | 21.7                                                                                            | 1.2                                 | 12        | 0.0            | 0.0         | 0.3                     | 0.0          | 0.2          | 0.1               | 0.1     | 5.6                                     | 30          |
|                | 12              |                  | 運輸・レジャ・            |             | 1200              | 38.5         | 0.0          | 2.0                   | 7.9        | 27.4             | 1 61.4                                                                                                    | 10                                                   | 1 49                                        | 4.7                                                                                             | 24                                  | 1.1       | 0.0            | 0.7         | 22                      | 0.1          | 0.0          | 11                | 0.0     | 5.0                                     | 43          |
|                | 13              |                  | 自動車                |             | 1500              | 37.6         | 0.3          | 1.3                   | 5.7        | 30.3             | 3 62.4                                                                                                    | 4 3.                                                 | 1 3.0                                       | 4.6                                                                                             | 0.3                                 | 0.7       | 0.2            | 1.7         | 0.8                     | 0.2          | 1.6          | 0.7               | 0.1     | 0.7                                     | 3.3         |
|                | 14              |                  | 流通                 |             | 1200              | 37.2         | 0.0          | 2.2                   | 7.6        | 27.4             | 1 62.8                                                                                                    | 3 9.                                                 | 1 7.1                                       | 2.8                                                                                             | 0.5                                 | 0.1       | 0.0            | 0.9         | 0.8                     | 0.0          | 0.2          | 0.0               | 0.1     | 0.3                                     | 2.8         |
| $  \downarrow$ | 15              |                  | 運輸・レジャ             | -           | 1200              | 271          | 0.21         | 10                    | 76         | 27.              | 11 621                                                                                                    | n e                                                  | ai 97                                       | 16                                                                                              | <u>i 19</u>                         | 0.21      | 0.21           | 0.9         | <u>d 22</u>             | i 02         | - 0.4        | <u>i 07</u> i     | 001     | - 221                                   | 62          |
|                | 16              |                  | 連輸・レジャ・            |             | 12 1              | 面            | あ F          | - で=                  | いけ         |                  | ゲー                                                                                                    | t-1 \                                                | 亚佃                                          | тт E                                                                                            | 日友涅                                 | ₹7×≠      | : <del>.</del> |             |                         |              |              |                   |         |                                         |             |
|                | 10              |                  | 電士・電機              |             | 15                |              | шт           | <u> </u>              | //         |                  | 10                                                                                                    | /_0.                                                 |                                             |                                                                                                 |                                     | 50.0      | . 7 0          | ·           |                         |              | ·            |                   |         |                                         |             |
|                | 10              |                  |                    |             | 122               | 、選           | んた           | 評伯                    | 山頂         | 目 0.             | ンラン                                                                                                    | チン                                                   | ノク糸                                         | 吉果オ                                                                                             | が表                                  | 示され       | ι              | 上位          | ī サイ                    | ィトの          | 顔る           | いれる               | モニリ     | 〔〕〕〕〕〕〕〕〕〕〕〕〕〕〕〕〕〕〕〕〕〕〕〕〕〕〕〕〕〕〕〕〕〕〕〕〕〕〕 | けます         |
|                | 20              |                  | 趣味・娯楽              |             | 15                | * *          | も<br>定っ      | つ業                    | 更に         | 絘.               | $\neg \tau$                                                                                                    | 5.                                                   | エンノ                                         | デオ                                                                                              | スニノ                                 | -±.~      | き‡             | - 7-        |                         |              |              |                   |         |                                         |             |
|                | 21              |                  | 食品·飲料              |             | 12                | 1 1          |              |                       | 2010       | 1                |                                                                                                    |                                                      | 1/                                          | / 9 .                                                                                           |                                     |           | C 9            | - 7 (       | · -                     |              |              |                   |         |                                         |             |
|                | 22              |                  | 情報・通信              |             | 15 3              | 、プ           | リン           | トア「                   | フト税        | <b>夎能</b>        | があ                                                                                                    | らりま                                                  | すの                                          | )で、                                                                                             | 印刷                                  | 物で        | こり             | 覧に          | なる                      | ことす          | もでき          | きまる               | J.      |                                         |             |
|                | 23              |                  | 流通                 |             | 12                |              |              |                       |            |                  |                                                                                                    | _                                                    |                                             |                                                                                                 |                                     |           |                |             |                         |              |              |                   |         |                                         |             |
|                | 23              |                  | 電子・電機              |             | 1500              | 34.5         | 0.3          | 1.0                   | 6.9        | 263              | 3 65.6                                                                                                    | 5 <u>3</u>                                           | 7 2.9                                       | 2.7                                                                                             | 0.4                                 | 0.7       | 2.9            | 3.1         | 1.8                     | 0.3          | 0.4          | 0.1               | 0.1     | 0.2                                     | 2.6         |
| +              | 20              |                  | 2里朝・レジャ・           | -           | 1200              | 34.1         | 0.3          | 1.7                   | 6.3<br>0.5 | 25.8             | 5 65.8                                                                                                    | 5 <u>2</u>                                           | 7 1.8                                       | 2.0                                                                                             | 0.3                                 | 0.1       | 0.1            | 1.3         | 1.6                     | 0.3          | 0.9          | 0.7               | 0.4     | 1.8                                     | 4.1         |
|                | 20              |                  | 趣味" 娯楽<br>  合旦, 企物 |             | 1200              | 34.U<br>33.4 | 0.4          | 3.1<br>9.0            | 120        | 160              | 00.<br>0 661                                                                                                    | 7 15                                                 | / U.S<br>2 190                              | 10.8                                                                                            | 1.0                                 | 0.4       | 0.3            | 0.1         | U.4                     | 0.0          | 0.1          | 0.1               | 0.3     | 1.1                                     | 1.3         |
|                | 28              |                  | 民回:以科              |             | 1200              | 331          | 0.2<br>0.6   | 3.2<br>4 N            | 98         | 181              | 7 66 (                                                                                                    | 1 10.<br>1 7                                         | 7 27                                        | 10.0                                                                                            | 1.3                                 | 0.3       | 0.0            | 0.0<br>0.9  | 11                      | 0.0          | 0.1<br>N Q   | 0.0               | 0.0     | 11.3                                    | 50          |
|                | 29              |                  | 趣味·娯楽              |             | 1500              | 32.8         | 0.7          | 2.3                   | 8.5        | 21.3             | 3 67.2                                                                                                    | 2 0.                                                 | 5 0.7                                       | 1.5                                                                                             | 0.1                                 | 0.1       | 0.0            | 0.0         | 0.2                     | 0.4          | 0.3          | 0.1               | 0.0     | 0.1                                     | 5.1         |

# 「Web Equity 20\*\*」CD-ROM(見本) · · 自由意見

| 業界名 | サイト名  | ひ 善 点 (例)                  | 年齢 | 性別 |
|-----|-------|----------------------------|----|----|
|     |       | 階層が深すぎて、情報が探しにくい。          | 35 | 男性 |
|     |       | 商品の活用方法などの情報を充実させてほしい。     | 40 | 男性 |
|     | ••••• | ユーザーの声(意見)などを掲載してほしい。      | 38 | 男性 |
|     |       | 文字が小さく疲れる。                 | 55 | 男性 |
|     | ••••• | ページが縦長過ぎる。                 | 50 | 男性 |
|     | ••••• | 商品に関する情報が他社と比べて少ない。        | 35 | 男性 |
|     |       | レイアウトを見易くして欲しい             | 44 | 男性 |
|     |       | 全体的に色彩に乏しく、単調なイメージを受けてしまう。 | 54 | 男性 |
|     |       | 文字が多すぎる。                   | 53 | 男性 |

1、画面上で表示させたいサイトを選びます。 2、選んだサイトの自由意見が表示されます。

\*特定の業界、年齢、性別などに絞って表示させることもできます。